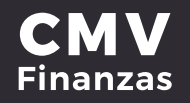

## EDITAR CUENTAS DE TERCEROS (TARJETA DE CRÉDITO)

# 1. Seleccionar opción de **"Administración"** desde la cinta principal de opciones

| CAJA MORELIA<br>VALLADOLID®                                            | යි<br>Mis cuentas | Transferencias | Degos Degos  | inversiones  | Administración | <b>O</b><br>Sucursales | Promociones         | E+<br>Cerrar sesión |
|------------------------------------------------------------------------|-------------------|----------------|--------------|--------------|----------------|------------------------|---------------------|---------------------|
| MARIA ISABEL<br>Uttimo acceso: 14/1/2019 02:09 PM<br>Desde: Portal Web |                   | Mis            | cuentas      |              | Å              |                        |                     |                     |
| Accesos rápidos                                                        |                   | 6              | Depósito     | s a la Vista |                |                        | Esta                | dos de cuenta 👔     |
| > Dar de alta una cuenta                                               |                   | Cuer           | nta          |              |                | Monto                  | Transacciones       |                     |
| > Comprobantes                                                         |                   | ~              | AHORRO CMV   |              |                | \$800.00               | o 🖾 🕼               |                     |
|                                                                        |                   | ~              | INVERDINÁMIC | ACMV         |                | \$936,701.52           | <b>\$ 19 \$</b>     |                     |
| Avuda rápida                                                           |                   | ~              | DEBITO CMV   |              |                | \$41,500.00            | Ø 🕾 🕼               |                     |
| > ¿Qué más puedo hacer?                                                |                   | Tota           | l en cuentas |              |                | \$979,001.52           |                     |                     |
| Promociones<br>Inversiones<br>> ;Qué más necesito saber                | ?                 | (5)            | Préstamo     | >            |                | Manta                  | Transmissor         | Ontinut             |
| Avarda                                                                 |                   | Cuer           | ita          |              |                | Monto                  | Transacciones       | opeiones            |
| Aviso de privacidad                                                    |                   | ~              | SOCIO PUNTUA | L CMV        |                | \$54,747.54            | •                   | ٥                   |
|                                                                        |                   | Tota           | l en cuentas |              |                | \$54,747.54            |                     |                     |
|                                                                        |                   | ជា             | Depósito     | s a plazo fi | jo             |                        | Esta                | dos de cuenta 👔     |
|                                                                        |                   | Cuer           | nta          |              |                | Monto                  |                     |                     |
|                                                                        |                   | ~              | INVERPLUS CM | IV           |                | \$3,000.00             |                     |                     |
| © 2018 Caja Morelia Valladolid                                         |                   |                |              |              |                | Térr                   | ninos y condiciones | Aviso de privacidad |

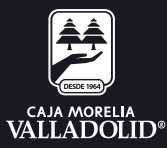

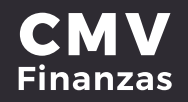

### 2. Seleccionar una cuenta y dar clic en la opción Eliminar.

| CAJA MORELIA<br>VALLADOLID® | G<br>Mis cuentas | Transferencias | ලා<br>Pagos Inv     | <b>a</b> rersiones | Domiciliación  | Administración | Ø<br>Sucursal | les Prom      | Ocione    | E→<br>s Cerrar sesió |
|-----------------------------|------------------|----------------|---------------------|--------------------|----------------|----------------|---------------|---------------|-----------|----------------------|
|                             |                  |                | - No existen cuenta | s de otros         | bancos -       |                |               |               |           |                      |
|                             |                  |                | Cuentas de          | e terce            | ros otros b    | ancos          |               |               |           |                      |
|                             |                  |                | Clabe / Tarjeta     | Nombre             |                | Alias          |               | Transacciones | Opcio     | nes                  |
|                             |                  |                | 557907006484237     | 3 Maria I          | sabel          | Debito Sa      | intander      | 0             | 0         | Ŵ                    |
|                             |                  | _              | 5579070119347709    | Jose Lu            | uis            | Debito Sa      | ntander Jos   | s 📣           | 0         | Ū                    |
|                             |                  | _              | 014580655036640     | 599 UNIVE          | RSIDAD DEL TER | CER UNID       |               |               | 0         | Ŵ                    |
|                             |                  | 1              | Tarjetas de         | crédit             | to otros ba    | ncos           |               |               | (         | 2                    |
|                             |                  |                | VERO                | BANA               | MEX            |                |               |               | Eli       | minar                |
| 2018 Caja Morelia Vallado   | olid             |                |                     |                    |                |                | Términos      | s y condicion | es   Avis | so de privacidad     |

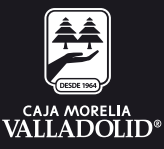

### **CMV** Finanzas

# 3. Se muestra la confirmación de la eliminación y dar clic en **Si, continuar**

| VALLADOLID®                | G<br>Mis cuentas | 🤣<br>Transferencias | D<br>Pagos In                           | wersiones                  | Domiciliación    | Administración | Sucursales   | <<br>Promo | ociones          | <b>[→</b><br>Cerrar sesión |
|----------------------------|------------------|---------------------|-----------------------------------------|----------------------------|------------------|----------------|--------------|------------|------------------|----------------------------|
|                            |                  |                     | Cuentas de                              | e terce                    | ros otros b      | ancos          | Tra          | nsacciones | Opciones         |                            |
|                            |                  |                     | 557907006484237                         | 3 Maria I                  | sabel            | Debito Sar     | ntander      | \$         | 2                |                            |
|                            |                  |                     | 5579070119347709                        | Jose Lu                    | iis              | Debito Sar     | ntander Jos  | •          | 2                |                            |
|                            |                  |                     | 014580655036640                         | 599 UNIVE                  | RSIDAD DEL TER   | CER UNID       | ¢            | ×.         | 2 🖻              |                            |
|                            |                  |                     | Tarjetas de<br><sup>Alias</sup><br>VERO | e crédit<br>Banco<br>BANAN | o otros ba       | ncos           | Tra          | nsacciones | <sup>opc</sup> 3 | )                          |
|                            |                  |                     | () ¿Estás segu<br>cuenta?               | ro que dese                | as eliminar esta | No             | ), cancelar  |            | Sí, contin       | uar                        |
| 0 2018 Caja Morelia Vallad | lolid            |                     |                                         |                            |                  |                | Términos y o | condicione | s   Aviso de     | privacidad                 |

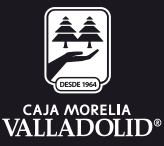

### **CMV** Finanzas

### 4. Ingresar clave dinámica (Token) y dar clic en **confirmar**

|                            | ি<br>Mis cuentas | Transferencias | <b>D</b><br>Pagos | <b>a</b><br>Inversiones                  | Domiciliación                              | Administración            | Sucursales       | Promociones       | <b>[→</b><br>Cerrar sesión |
|----------------------------|------------------|----------------|-------------------|------------------------------------------|--------------------------------------------|---------------------------|------------------|-------------------|----------------------------|
|                            |                  |                | Cuenta            | is de terce                              | ros otros ba                               | ancos                     |                  |                   |                            |
|                            |                  |                | Clabe / Tarjeta   | Nombre                                   |                                            | Alias                     | Transa           | acciones Opcione  | s                          |
|                            |                  |                | 5579070064        | 842373 Maria                             | Isabel                                     | Debito Sa                 | antander 🔣       | 2 0               | )                          |
|                            |                  |                | 55790701193       | 47709 Jose L                             | uis                                        | Debito Sa                 | antander Jos 🍪   | 2 (               | Ì                          |
|                            |                  |                | 01458065503       | 56640599 UNIVE                           | RSIDAD DEL TERC                            | CER UNID                  | 0                | 2 1               | )                          |
|                            |                  |                | Tarjeta<br>Alias  | s de crédi<br>Banco                      | to otros bar                               | ncos                      | Transa           | acciones Opcione  | 15                         |
|                            |                  |                | Alias             | Banco                                    |                                            |                           | Transa           | acciones Opcione  | s                          |
|                            |                  |                | VERO              | BANA                                     | MEX                                        |                           | 0                | 2 (               | J                          |
|                            |                  |                | Por<br>Por f      | tu seguridad, au<br>avor ingresa el toko | téntica el movimie<br>en generado en tu mo | ento. Ingresa ti<br>óvil. | u clave dinámica | )                 | 4                          |
|                            |                  |                |                   |                                          |                                            |                           | Cancelar         | Confirm           | nar                        |
| © 2018 Caja Morelia Vallad | olid             |                |                   |                                          |                                            |                           | Términos y cor   | ndiciones   Aviso | de privacidad              |

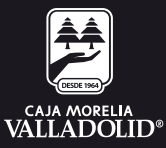

#### 5. Se muestra resultado Tu cuenta fue eliminada exitosamente.

|                            | <b>G</b><br>Mis cuentas | Transferencias | D)<br>Pagos Ir                         | nversiones     | Domiciliación   | 😥<br>Administración       | ♥<br>Sucursales | Promocion      | es Cerrar sesión   |
|----------------------------|-------------------------|----------------|----------------------------------------|----------------|-----------------|---------------------------|-----------------|----------------|--------------------|
|                            |                         |                | Cuentas c<br><sub>Clabe</sub> /Tarjeta | de terce       | ros otros ba    | ancos<br><sub>Alias</sub> | Trans           | acciones Opc   | iones              |
|                            |                         |                | 55790700648423<br>557907011934770      | 9 Jose Lu      | uis             | Debito Sa<br>Debito Sa    | ntander 🔗       | 0              | Ū<br>. Ū           |
|                            |                         |                | 01458065503664                         | 0599 UNIVE     | RSIDAD DEL TERO | CER UNID                  | Ø               | 0              | Ŵ                  |
|                            |                         |                | Tarjetas d                             | le crédit      | to otros bai    | ncos                      |                 |                |                    |
|                            |                         |                | Alias<br>VERO                          | Banco<br>BANAI | MEX             |                           | Trans           | acciones Opc   | iones              |
|                            |                         | 5              | 🕑 Tu cuenta fu                         | ie eliminada   | exitosamente.   |                           |                 |                |                    |
| © 2018 Caja Morelia Vallad | olid                    |                |                                        |                |                 |                           | Términos y co   | ndiciones   Av | viso de privacidad |

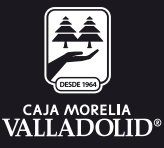